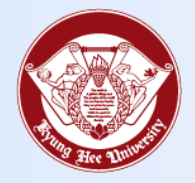

**Towards Global Eminence** 

# Wireless LAN Certificate Installation Manual

- Android -

#### 1. Install Certificate

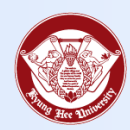

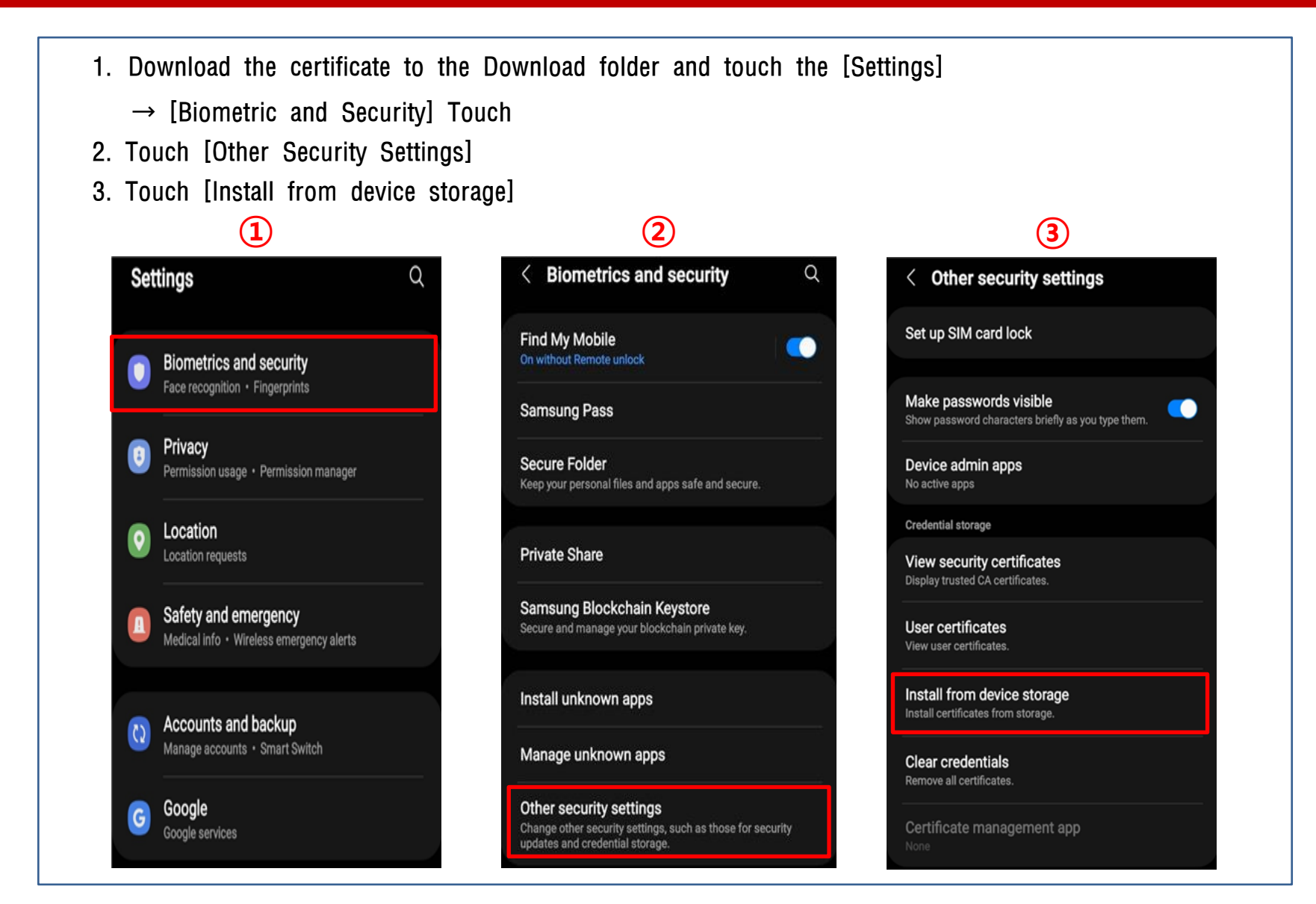

## 1. Install Certificate

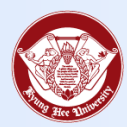

| 5. Touch [Download] folder       |                          |                   |                               |                           |
|----------------------------------|--------------------------|-------------------|-------------------------------|---------------------------|
| 6. Touch [CA Certificate] File - | → Touch [Done]           |                   |                               |                           |
| ※ Certificate File Name: *Seou   | Il Campus: SE-PPX-CA.pen | n *Global Cam     | pus: GL-PPX-CA.pem            |                           |
| 4                                | 5                        |                   | 6                             |                           |
| < Install from device storage    | Select item              | Q ⊒               | < Select item                 | ର ⊒                       |
|                                  | Internal storage         | /e 🔥 Google Drive |                               | J $\Xi$ Date $\downarrow$ |
| CA certificate                   |                          | JE Name   ↑       | PPX-CA.pem     Nov 14 3:23 PM | 1.28 KB                   |
| VPN and app user certificate     |                          |                   |                               |                           |
| Wi-Fi certificate                | Download                 |                   |                               |                           |
|                                  |                          |                   |                               |                           |
|                                  |                          |                   | Done                          |                           |

#### 1. Install Certificate

Towards Global Eminence

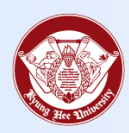

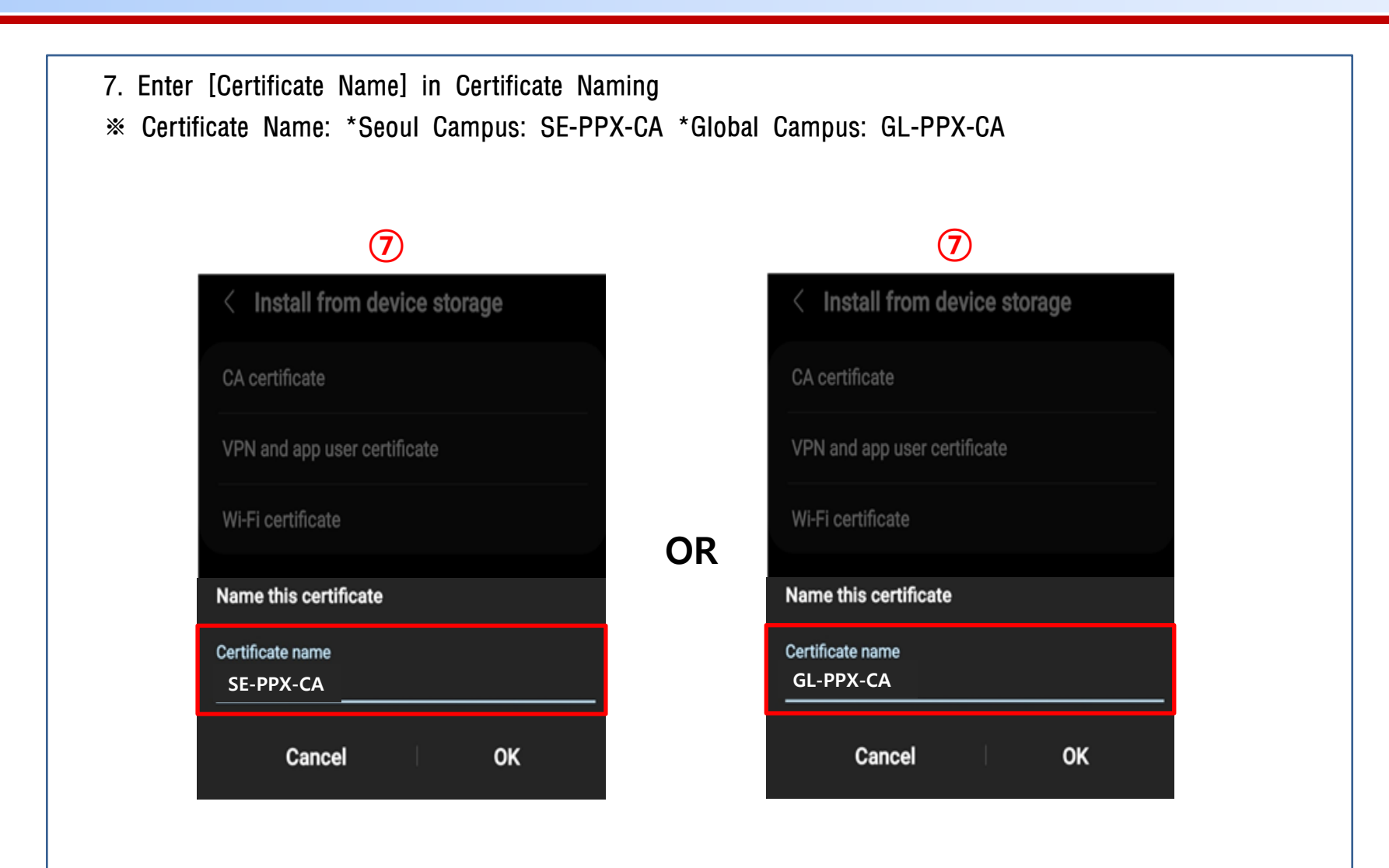

## 2. KHU Wi-Fi Connect

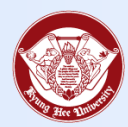

- 1. KHU Wi-Fi connect  $\rightarrow$  Info21 ID/Password enter  $\rightarrow$  [CA certificate] Touch
- 2. Installed [Certificate Selection]
- 3. Enter 'AnyLink Root CA' in [Domain]  $\rightarrow$  Touch [Connect]

| KHU Wi-Fi                                      | < KHU Wi-Fi 2                                  | < KHU Wi-Fi 🕄                                  |
|------------------------------------------------|------------------------------------------------|------------------------------------------------|
| EAP method<br>PEAP                             | EAP method<br>PEAP                             | EAP method<br>PEAP                             |
| Identity                                       | Identity<br>khuwifitest                        | Identity<br>khuwifitest                        |
| »                                              | Password                                       | Password                                       |
| Password                                       |                                                | ·········· @                                   |
| Enter password 🔊                               | Select certificate Use system certificates     | CA certificate<br>GL-PPX-CA                    |
| CA certificate<br>Select certificate           | GL-PPX-CA 🗸                                    | Online certificate status<br>Don't validate    |
| CA certificate must be selected.               | Don't validate                                 | Descrip                                        |
| Auto reconnect                                 | Add the domain.                                | AnyLink Root CA                                |
|                                                | Auto reconnect                                 | Auto reconnect                                 |
| <ul> <li>View more</li> <li>Connect</li> </ul> | <ul> <li>View more</li> <li>Connect</li> </ul> | <ul> <li>View more</li> <li>Connect</li> </ul> |
|                                                |                                                |                                                |